# EMOBILE GP02

アップデート マニュアル

for Macintosh Version3 00

#### GP02 アップデートについて

GP02のアップデートを行う際は以下の注意事項をご確認のうえ実行してください。

#### GP02 アップデートに関する注意点

- 1. 管理者権限のユーザーでログインしてください。管理者権限でない場合、アップデー トは行えません。
- アップデートを実行する前に全てのアプリケーションを終了してください。
   -GP02 設定ツールが起動している場合、設定ツールを終了してください。
   -GP02 で通信している場合、通信を終了してください。
   -他のアプリケーションが起動している場合、アップデートに失敗する事があります。
- 3. アップデートツールは GP02 設定ツールが正常に動作する環境でのみ実行することが できます。お使いのパソコンに GP02 ドライバがインストールされていない場合、事 前にインストールを行ってください。
- 4. アップデート中に GP02 を取り外さないでください。
- 5. アップデート中にパソコンがスタンバイ、スリープ、サスペンド状態に移行しないよ うに設定してください。
- -システム環境設定→省エネルギー→電源アダプタ コンピュータのスリープ:しない ディスプレイのスリープ:しない
- アップデート中にパソコンのスクリーンセーバーが起動しないように設定してください。
  - ・システム環境設定→デスクトップとスクリーンセーバ スクリーンセーバ開始:しない
- 7. アップデート中にパソコンが電源 OFF にならないようにして下さい。(AC アダプタ を使用してください。)
- 8. microSD カードの内部データを保護するため、アップデート中は取り外してください。
- 9. 最新のファームウェアにバージョンアップしていただく前には、GP02 設定ツールの 設定内容をバックアップすることをお奨めします。(バックアップの方法は取扱説明書 をご参照ください。)

 アップデートするとマルチ SSID 機能が利用できるようになり、セキュリティ設定 が異なる無線 LAN 端末を同時に接続することができます。
 マルチ SSID 機能の初期設定値は無効になっていますので、ご利用になる場合は有 効にする必要があります。(最新の取扱説明書を参照してください。)
 SSID2 の初期設定値は、「SSID-2nd-XXXXXXXXXX」ですが、お客さまにて SSID を変更した状態でアップデートすると、「GP02-XXXXXXXXXX」となります。

#### GP02 アップデート方法

- ※ Mac OS X 10.6 をベースに記載しているため、Mac OS X 10.5 の場合は 画面が異なる場合があります。
- 1. パソコンの電源を入れます。
- GP02 とパソコンを USB ケーブルで接続してください。
   デスクトップに CD (ショートカットアイコン)が表示され、「EMOBILE GP02」フ オルダが自動的に表示された場合は「閉じる」(赤)ボタンをクリックして閉じてください。

| 0                  | GE EMOBILE GP02              |                                |    |
|--------------------|------------------------------|--------------------------------|----|
|                    | 3 項目、2 KB 空き                 |                                | -0 |
| ΞD                 | ŒM                           |                                |    |
| MOBILE GP02 driver | EMOBILE GP02 Setting<br>Tool | EMOBILE GP02<br>usermanual.pdf |    |
|                    |                              |                                |    |
|                    |                              |                                |    |
|                    |                              |                                |    |

- ※アップデートツールは GP02 が正常に動作する環境でのみ実行することができます。 お使いのパソコンに GP02 ドライバがインストールされていない場合、事前にインス トールを行ってください。
- 3. 電源を入れた GP02 をパソコンに接続した状態で、ファームウェアアップデートツー ルから使用します。ダウンロードしたファイルの GP02\_Firm\_Update\_mac\_V3\_00 を ダブルクリックしてください。

※アップデートを実行する前に全てのアプリケーションを終了してください。

4. 「GP02 アップデートツール」が起動し、「使用許諾契約」の画面が表示されますので、 同意される場合は「同意する」にチェックを入れ、「開始」をクリックします。

| 000 | GPO2 アップデートツール                                                                                                    |
|-----|----------------------------------------------------------------------------------------------------|
|     | アップデートの前に                                                                                                    |
| (1) | GP02のソフトウェアを下記パージョンにアップデートします                                                                                             |
| Ĭ   | GP02 11.203.24.04.168<br>ライセンス使用許諾書                                                                                       |
| Ĭ   | 【使用許諾契約】<br>ソフトウェア使用条件                                                                                                    |
| 6   | イー・アクセス株式会社(以下「弊社」といいます。)は、本使用条件とともにご提供<br>するソフトウェア(以下「許諾プログラム」といいます。)を使用する権利を下記条項<br>に基づきお客様に許諾し、お客様も下記条項にご同意いただくものとします。 |
|     | <ul> <li>○ 同意する</li> <li>● 同意しない</li> </ul>                                                                               |
|     | 開始 キャンセル                                                                                                    |

5. アップデート開始確認の画面が表示されますので、アップデートを開始する場合は 「OK」をクリックしてください。

アップデート中は、以下にご注意ください。 1. パソコンに電源が供給されていることを確認してください。 2. GP02を途中で取り外さないでください。 8. 他の全てのプログラムを終了してください。
 4. パソコンの"終了・スタンパイ・ログオフ・ユーザー切り替え・ 再起 動"などをしないでください。 \* アップデート中にデータカードを抜く、電源を切るなどの不適切な処理を 行うと、GP02が故障する場合がありますのでご注意ください。 アップデートを開始しますか? キャンセル OK

- ※ 「OK」をクリックするとアップデートが開始されます。途中でキャンセルすること はできません。
- ※ 他のプログラムはすべて終了してください。
- ※ アップデート中にパソコンの電源を切ったり、GP02を取り外した場合、 故障の原因となります。

6. アップデートが開始されますので、処理が完了するまでお待ちください。

| 000 | GPO2 アップデートツール                                                                                                    |
|-----|----------------------------------------------------------------------------------------------------|
|     | アップテート中                                                                                                    |
| ę   | ファームウェアをアップデートしています。しばらくお待ちください。                                                                                                    |
| 3   | アップデート中は、以下にご注意ください。<br>1. パソコンに電源が供給されていることを確認してください。<br>2. GP02を途中で取り外さないでください。<br>3. 他の全てのプログラムを終了してください。<br>4. パソコンの"終了・スタンパイ・ログオフ・ユーザー切り替え・ 再起動"などを<br>しないでください。<br>* アップデート中にデータカードを抜く、電源を切るなどの不適切な処理を行う<br>と、GP02が故障する場合がありますのでご注意ください。 |
|     | (次)(キャンセル)                                                                                                    |

※上図の処理が完了するまで数分かかることがあります。処理が完了するまで、GP02 を 取り外さないでください。  下図の画面が表示されたら、ファームウェア アップデート完了です。「現在のファーム ウェアバージョン 11.203.24.04.168 となっていれば成功です。「終了」ボタンをクリ ックしてください。

| 000 | GPO2 アップデー                                                                                                    | トツール             |
|-----|----------------------------------------------------------------------------------------------------|------------------|
|     | 完了                                                                                                    |                  |
| Ţ   | アップデー                                                                                                    | ートに成功しました。       |
|     |                                                                                                    |                  |
|     | 現在のファームウェアパージョン<br>現在のダッシュポードパージョン                                                                                                    | 11.203.24.04.168 |
| 4   | <ul> <li>Manu Constant, Robert W. Lank, White Reverse and Indiana care of a<br/>manu Constant Robert W. Lank, White Reverse care in Proceedings (2011).</li> </ul> |                  |
|     | (                                                                                                    | )+>              |
|     |                                                                                                    |                  |
|     |                                                                                                    | 終了               |

8. ファームウェアアップデートを行った後に、ドライバアップデートツールを使用します。 ダウンロードしたファイルの GP02\_Utility\_Update\_mac\_V3\_00 をダブルクリックし てください。

※アップデートを実行する前に全てのアプリケーションを終了してください。

9.「GP02 ドライバ アップデートツール」が起動し、「使用許諾契約」の画面が表示され ますので、同意される場合は「同意する」にチェックを入れ、「開始」をクリックしま す。

| 000 | GPO2 アップデートツール                                                                                                    |
|-----|----------------------------------------------------------------------------------------------------|
| 1   | アップデートの前に                                                                                                    |
|     | CP02のソフトウェアを下記パージョンにアップデートします                                                                                             |
| Ĭ   | UTPS11.002.07.58.168_MAC11.301.07.60.168<br>ライセンス使用許諾書                                                                    |
| I   | 【使用許諾契約】                                                                                                    |
| I   | ソフトウェア使用条件                                                                                                    |
| 0   | イー・アクセス株式会社(以下「弊社」といいます。)は、本使用条件とともにご提供<br>するソフトウェア(以下「許諾ブログラム」といいます。)を使用する権利を下記条項<br>に基づきお客様に許諾し、お客様も下記条項にご同意いただくものとします。 |
|     | <ul> <li>回意する</li> <li>回意したい、</li> </ul>                                                                                  |
|     | ● 同意しない                                                                                                    |
|     | 開始(キャンセル)                                                                                                    |

10. アップデート開始確認の画面が表示されますので、アップデートを開始する場合は 「OK」をクリックしてください。

アップデート中は、以下にご注意ください。 1. パソコンに電源が供給されていることを確認してください。 2. GP02を途中で取り外さないでください。 8. 他の全てのプログラムを終了してください。
 4. パソコンの"終了・スタンパイ・ログオフ・ユーザー切り替え・再起 動"などをしないでください。 \* アップデー、中にデータカードを抜く、電源を切るなどの不適切な処理を 行うと、GP02が故障する場合がありますのでご注意ください。 アップデートを開始しますか? キャンセル OK

- ※「OK」をクリックするとアップデートが開始されます。途中でキャンセルすることは できません。
- ※ 他のプログラムはすべて終了してください。
- ※ アップデート中にパソコンの電源を切ったり、GP02を取り外した場合、 故障の原因となります。

11. アップデートが開始されますので、処理が完了するまでお待ちください。

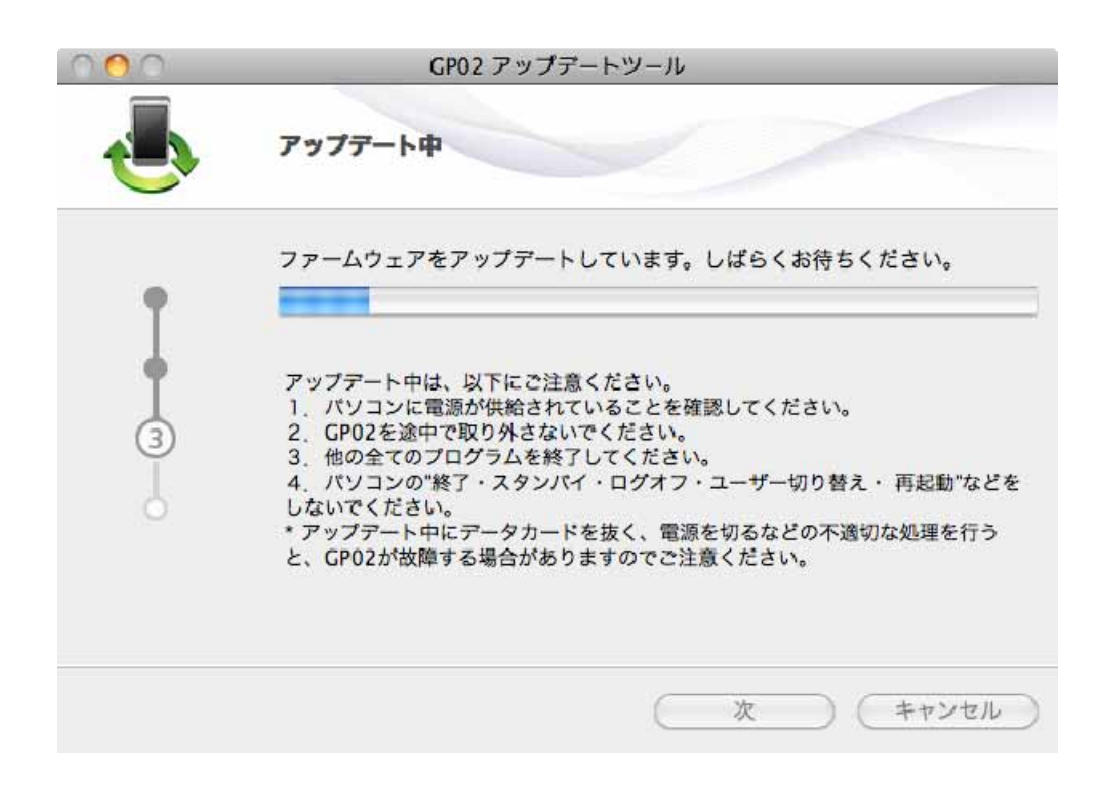

※上図の処理が完了するまで数分かかることがあります。処理が完了するまで、GP02 を 取り外さないでください。 下図の画面が表示されたら、ドライバアップデート完了です。「終了」ボタンをクリックしてください。
 現在のダッシュボードバージョン UTPS11.002.07.58.168\_MAC11.301.07.60.168 となっていれば成功です。「終了」ボタンをクリックしてください。「終了」ボタンをクリックしてください。

| 000 | GPO2 アップデー         | トツール                                 |
|-----|--------------------|--------------------------------------|
| 1   | 完了                 |                                      |
| I   | アップデー              |                                      |
|     | 7777-PRAM9104-0726 |                                      |
| T   | 現在のファームウェアバージョン    | —                                    |
| 4   | 現在のダッシュボードバージョン    | UTPS11.002.07.58.168_MAC11.301.07.60 |
|     |                    | ) ( ) (                              |
|     |                    | (終了)                                 |

※お客さまにて SSID を変更されている場合、SSID2 の SSID 設定は 「GP02-XXXXXXXXXXX」に設定されます。

## アップデートができない場合

1. GP02 が接続されていない、GP02 以外の端末が接続されている、 もしくは GP02 が認識されていない場合、次のエラーが表示されます。

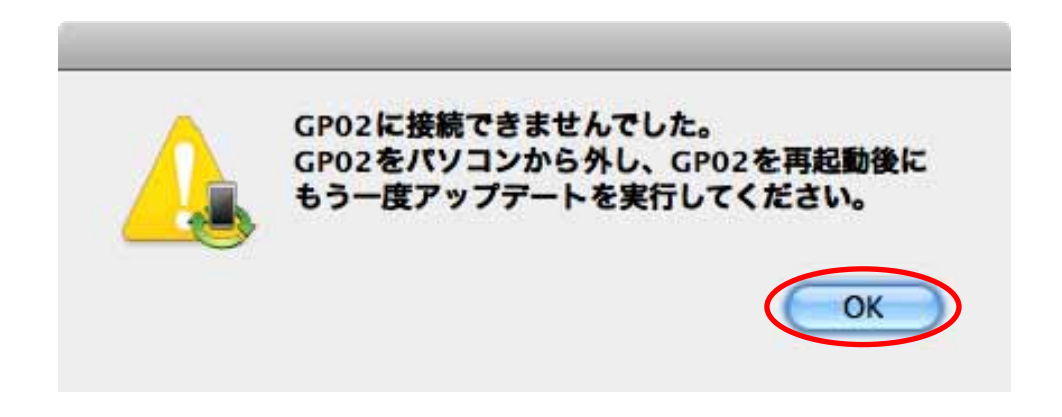

「OK」をクリックすると、アップデートツールを終了しますので、GP02を取り外し、 再度 USB 接続を行った後、GP02 アップデート方法の手順2以降を再び行ってください。

以上の手順を実施しても、上記の画面が表示され改善しない場合は、パソコンが GP02 を認識しているかを確認します。

「アプリケーション」フォルダ内の「ユーティリティ」フォルダをダブルクリックして開き、「<sup>1</sup>ターミナル」をダブルクリックして起動します。

ターミナルウィンドウが表示されたら、「1s /dev/tty.\*」を入力します。

次の情報が表示されることを確認します。 /dev/tty.HUAWEIMobile-Pcui

表示されない場合は、お使いのMacにGP02ドライバのインストールを行ってください。

## <u>アップデートに失敗した場合</u>

アップデートに失敗した場合、以下のエラー画面が表示される場合があります。

| 000 | GP02 アップデー             | トツール                           |
|-----|------------------------|--------------------------------|
|     | 完了                     |                                |
|     | GP02をパソコンから外し、GP0<br>し | 2を再起動後にもう一度アップデートを実行<br>てください。 |
|     | 現在のファームウェアパージョン        |                                |
| (4) | 現在のダッシュボードバージョン        |                                |
|     | <b>C</b>               | ● ) + ▶                        |

- ※上記画面が表示された場合は、「終了」をクリックし画面を閉じてください。 その後、USB ケーブルを挿し直して、再度アップデート手順を確認し、初めからやり 直してください。
- ※上記手順を繰り返してもアップデートが完了しない場合は、イー・モバイル カスタマ ーセンターまでご連絡ください。

## <お問い合わせ先>

ご不明な点がございましたら下記窓口までお問い合わせください。

イー・モバイル カスタマーセンター

イー・モバイルの携帯電話から 157 (無料)

受付時間 9:00~21:00 (日本時間・年中無休)

ホームページ http://emobile.jp/

一般電話から 0120-736-157 (無料)

※他社の携帯電話、PHS からもご利用いただけます。

海外から +81368313333(有料)

※ 間違い電話が多くなっております。番号をよくお確かめの上、おかけください。 ※ 一部の光電話、IP 電話等からはご利用いただけない場合があります。

2012年3月 第1版